# **Anforderung Fullsizing und Redesign**

# Inhaltsverzeichnis

Inhaltsverzeichnis Historie Referenzen Problem (Ist-Zustand) Ansprechpartner Priorität Lösung (Soll-Zustand) Funktionale Anforderungen Übersicht Funktionalität Use Case Aktivitätendiagramme Oberfläche Reports Rechte Systemeinstellungen Nicht-funktionale Anforderungen Performance Zielsystem Mengengerüst Dokumentationsanforderungen Schnittstellen Definitionen, Fachliche Begriffe, Regeln Abbildungen Zusammenfassung:

# Historie

| Datum      | Version | Was                            | Wer |
|------------|---------|--------------------------------|-----|
| 31.03.2010 | 1.0     | Initiale Erstellung            | JTU |
| 09.04.2010 | 1.1     | Feedback TOSS Parchim          | JTU |
| 14.04.2010 | 1.2     | Feedback MRE                   | JTU |
| 16.04.2010 | 1.3     | Feedback MMO                   | JTU |
| 23.04.2010 | 1.4     | Feedback aus VVK Stellen in HH | JTU |
| 28.04.2010 | 1.5     | Feedback Entwicklung           | JTU |

# Referenzen

| Literatur | Gesetzliche Anforderungen | Name/Nummer | Datum | Herausgeber/Autor | Quelle |
|-----------|---------------------------|-------------|-------|-------------------|--------|
|           |                           |             |       |                   |        |
| Betroffen | e Programmeteile J-Client |             |       |                   |        |

| Betroffene Programmeteile W-Client      | X                                                                                                    |
|-----------------------------------------|----------------------------------------------------------------------------------------------------|
| Betroffene Programmeteile Internet      |                                                                                                    |
| Status                                  |                                                                                                    |
| Geplant für Release                     | Build 3.0 (07.07.2010) bzw. spätere Builds                                                                                                    |
| Jira                                    | <ul> <li>WCL-253 - Fullsizing / Umsetzung in Build 3.0</li> <li>WCL-282 - Überarbeitung Veranstaltungssuche Step 1 / Umsetzung Build 3.0</li> <li>WCL-283 - Überarbeitung Veranstaltungssuche Step 2 / Umsetzung tba.</li> <li>WCL-254 - Umgestaltung der Saalplanbuchung / Umsetzung in Build 3.0</li> <li>WCL-297 - Personalisierung der Arbeitsplatz-Einstellungen / Umsetzung tba.</li> <li>WCL-274 - Vorverkaufsinfo auf Start- bzw. Loginseite / Umsetzung in Build 3.0</li> <li>WCL-275 - Erweiterung erfassbare Kundendaten bei Einmalkunden / Umsetzung in Build 3.0</li> <li>WCL-276 - Visuelles Redesign / Umsetzung tba.</li> <li>WCL-277 - Restrukturierung TOFI Funktionalitäten / Anzeigen / Umsetzung tba.</li> <li>WCL-306 - Feedback-Funktion / Umsetzung tba.</li> </ul> |
| Entwicklungsaufwand geschätzt           |                                                                                                    |
| Stakeholder                             |                                                                                                    |
| Auswirkung auf weitere<br>Programmteile |                                                                                                    |
| Auswirkung auf weitere Programme        |                                                                                                    |

# **Problem (Ist-Zustand)**

- WEBClient ist nicht Fullsizingfähig, was die Darstellbarkeit insbesondere des Saalplans einschränkt
- Layout ist in die Tage gekommen
- Cl von TO ist im WEBClient nicht wiederzufinden
- Funktionalitäten fehlen

# Ansprechpartner

- PM: JTU
- Software Entwicklung: MKO, HBE, SHA
- Marketing: MRE

# Priorität

# Lösung (Soll-Zustand)

- WEBClient wird vollständig Fullsizefähig
  - Damit ist der technischen Entwicklung am Monitor-Markt Rechnung getragen und ermöglicht zukünftig noch größere Darstellungen.
- Optimierung der Veranstaltungssuche
  - Überprüfen der vorhandenen Suchfelder auf ihre Notwendigkeit
  - Erweiterung der Ergebnisliste
  - Gruppieren von Suchergebnissen
  - Darstellungform der Ergebnisliste
  - Outlook: Google-like-Suche = nur noch ein Suchfeld für alle Suchbegriffe
- Umgestaltung der Saalplanbuchung
  - Navigation durch den Saalplan soll vereinfacht werden
  - Größtmögliche Darstellung des Saalplans
  - Detailliertere Preisinformationen, insbesondere f
    ür VVK-Stellen, k
    önnen abgerufen werden (Was verdiene ich als VVK-Stelle pro Ticket)
  - Starker visueller Hinweis bei Vorhandensein von Aktionen und entsprechenden Preisen

- Personalisierung der Arbeitsplatz-Einstellungen
  - Auswahl des Startbildschirms (Saalplanbuchung vs. Bestplatz....)
  - Speichern von Suchkombinationen pro Anwender
  - weitere, persönliche Einstellungen können gespeichert werden
- · Vorverkaufsinfos auf der Start- bzw. Login-Seite
- Einblendung per I-Frame
  - Content wird von TO-Marketing gepflegt
  - Hier kann über außergewöhnliche Aktionen (z.B. VVK Start Lady GAGA) berichtet werden
- Allgemeine marginale Anpassungen
  - Erweitern der optionalen Kundenmerkmale beim Anlegen eines Einmalkunden (im Vorverkaufs-Modus) Berichtswesen
- Allgemeines visuelles Redesign
  - Anpassen von Farben und Schriften an die CI von TO
  - Anpassen von Farben und Schriften an heutige Standards
    - Neugestaltung von Buttons und Icons
- Restrukturierung der TOFI Funktionalitäten / Anzeigen (SLA)
  - TOFI Menü strukturieren
  - Umgestaltung des Messengers (wichtigste Funktionalität: Inkasso-Abrechnung)
- Feedback-Funktion
  - WEBClient Nutzer bekommen die Möglichkeit Ihr Feedback an TO zu senden
  - Aufarbeitung erfolgt über automatisches Erstellen einer JIRA-Meldung die entsprechend abgearbeitet wird

## Funktionale Anforderungen

#### 1) Fullsizina

Der WebClient lässt sich nun auf jede verfügbare Bildschirmgröße aufziehen

#### 2) Optimierung der Veranstaltungssuche:

- Nach Darstellung der besuchten Vorverkaufsstellen können folgende Suchfelder in die Detailsuche verschoben werden:
  - Land PLZ
  - ٠ Wochentag (hier nur das Textfeld, die Tage zum Anklicken lassen)
  - Veranstalter
    - Genre
- Die Buttons Merken, Zurücksetzen und Entfernen müssen besser beschrieben werden
  - Suche merken
  - Suche zurücksetzen
  - Suche entfernen
- 2a) Überprüfung der vorhandenen Suchfelder auf Nutzung

#### 2b) Darstellen des Suchergebnisses:

- Suchergebnis wird in Listenform dargestellt (<sup>4</sup> kein Pageing mehr)
- Anzahl Suchergebnisse wird auf 300 Treffer erhöht (analog zu TO30)
- Bei mehr als 300 Treffern erscheint die bekannte Fehlermeldung mit dem HInweis die Suchkriterien weiter einzugrenzen • Gibt es kein Suchergebnis soll die Fehlermeldung nicht mehr unter dem Suchergebnisfeld angezeigt werden, sondern innerhalb
- dieses Feldes (WCL-221)
- Suchergebnis soll sortierbar sein:
  - Nach Titel
  - Nach Datum •
  - Nach VA-Stätte •
  - Nach Land Nach Ort
  - Nach Genre
- Auch die Reihenfolges der Spalten ansich soll sortierbar sein (UI-46)
- 쓰 Da im Suchergebnis der Nettopreis (für die VVK-Stelle "falscher" Preis) angezeigt wird, sollte dieser gar nicht angezeigt werden Preisinfo dann erst in der Veranstaltung sichtbar.
  Dann jedoch der richtige Preis für den Kunden
- Feature f
  ür sp
  äteres Build: Verf
  ügbarkeit wird nur noch per Symbol dargestellt:
  - Frage: Ist es möglich die Suchliste für die jeweiligen Verkaufsmodi unterschiedlich zu gestalten? VVK-Modus mit Zeichen, Callcenter Modus mit kompletter Verfügbarkeit
    - Darstellung der Verfügbarkeit über Symbole:
      - Grüner Hacken = Es sind Plätze in allen Kategorien verfügbar
        - = Es sind Plätze verfügbar, jedoch nicht in allen Kategorien
      - Rotes Kreuz = Es sind keine Plätze buchbar
    - Es ist noch zu definieren wo die Unterscheidung getroffen wird: Anzeige nur noch eines verfügbaren Platzes in einer Preiskategorie = Grün oder Gelb?

- Saalplanvorschau
  - Mit Rechtsklick auf eine Veranstaltung öffnet sich ein Popup mit der, zur Veranstaltung gehörigen, Saalplanübersicht
     Verfügbare Plätze sind damit leicht zu erkennen und es kann überprüft werden, ob sich ein Öffnen der
    - Veranstaltung für den aktuellen Verkaufsprozess lohnt
    - Das Fenster bedeckt das Suchergebnis bis zum Ende des Datumfelds (bei Auflösung 1024 x 800)
    - Mit einem Klick in die Saalplanübersicht gelangt man direkt in die Veranstaltung
    - Mit Abbrechen wird das Popup geschlossen und man kehrt in das Suchergebnis zurück
  - Markiert man im Suchergebnis eine andere Veranstaltung, wird der entsprechende Saalpan in das Fenster geladen
- Die bisherigen Hyperlinks (Veranstaltungsinfos, Abonnement, Veranstalter und Veranstaltungsstätte) werden entfernt. Nur noch der Button Veranstaltungsinfos bleibt bestehen
- Grafische Umsetzung siehe Abbildung 1
- Anzeige der Datumseingabe analog zu Google Analytics gestalten
  - Siehe Abbildung 9
    Man kann mit zwei Klicks einen Zeitraum definieren

#### 2c) Optimierung des Suche (Outlook)

- Anmerkung: MRE: Powersearch Tool von TO10 bietet ein gutes Beispiel für eine VA Suche
- Veranstaltungen einer Veranstaltungsreihe werden gruppiert dargestellt
  - Als Haupttitel findet man die Veranstaltungsüberschrift (z.B. König der Löwen)
  - Über (+) offnet sich eine Unterliste mit den einzelnen Veranstaltungen
  - Frage: Wie können wir die Veranstaltungen eindeutig einer "Überveranstaltung" zuordnen?
- Kompletter Umbau der Eingabefelder der Suche
  - Suchabfrage sollte perspektivisch "Goolge-Like" gestaltet werden
  - Nur noch ein Eingabefenster für Suchbegriffe (in dieses Fenster kann dann jede beliebige Kombination von Suchbegriffen eingegeben werden)
  - Suche nach Preiskategorien und Plätzen ermöglichen. Die würde dann auch die Anzeige der Verfügbarkeit obsolet machen
    Detailsuche kann nach belieben weiterhin aufgerufen werden
- Kombination von Suchbegriffen (-kombinationen) als Favorit speicherbar
  - z.B.: Suche nach "König der Löwen" und "Hamburg"
  - Im Rahmen der Arbeitsplatzpersonalisierung kann man eine bestimmte Anzahl (Frage: Wie groß soll die Zahl sein?) beliebiger Kombinationen unter einen frei wählbaren Synonym speichern und später wieder aufrufen (Naming bei CTS = Filter)
  - Die Speicherung der Informationen muss am Nutzer stattfinden, damit die entsprechenden Suche-Favoriten auch bei einem Arbeitsplatzwechsel mit übernommen werden

#### 3) Umgestaltung der Saalplanbuchung

- Um die Saalplanbuchung optisch aufzuwerten, soll die Saalplanübersicht bzw. die Saalplandetailansicht so groß wie möglich dargestellt werden
- Die Darstellung der Saalplandetailansicht erfolgt ohne gelben Hintergrund
  - Nach Auswahl der Veranstaltung gelangt man in die Saalplanbuchung und es erscheint die Saalplanübersicht (Siehe Abbildung 2)

    Im ersten Schritt wird nur die Saalplanübersicht angezeigt
    - Sollten bereits in anderen Veranstaltungen Tickets gebucht worden sein, werden diese in der
      - Warenkorb-Zusammenfassung unter der Saalplanübersicht angezeigt
    - Einblenden des Warenkorb bzw. der Preiskategorien:
      - Variante 1: Warenkorb und Preiskategorie erscheinen am rechten Bildschirmrand, wenn man mit der Maus in diesen Bereich fährt (Ein Feststellen des Warenkorbs ist durch Anhaken möglich) (Siehe Abbildung 5)
      - Variante 2: Warenkorb und Preiskategorie erscheinen am unteren Bildschirmrand, wenn man mit der Maus in diesen Bereich fährt (Ein Feststellen des Warenkorbs ist durch anhaken möglich) (Siehe Abbildung 4)
- Mit Mausklick (linke Taste) in die Saalplanübersicht gelangt man in den gewählten Teil der Saalplandetailansicht
  - Man kann mit den vorhanden Navigationsbutton (analog zu Googlemaps) durch den Saalplan klicken
  - Ein- bzw. Ausblenden des Warenkorbs ist analog zur Saalplanübersicht möglich
    - Variante 1: Warenkorb rechts (Abbildung 7)
    - Variante 2: Warenkorb unten (Abbildung 6)
- Mit Mausklick (rechte Taste) gelangt man zurück in die Saalplanübersicht
  - 😃 Zur Umsetzung dieser Funktion, muss die Platzhistorie neu gesteuert werden
  - Vorschlag: "Strg + rechte Maustaste" öffnet die Sitzplatzhistorie
  - Alternativ: Wenn man direkt auf einen Platz klickt, erscheint das bestehende Menü erweitert und der Punkt "zurück" (über diesen gelangt man dann in die Saalplanübersicht)
- Verkaufsprozeß:
  - MRE möchte eine Zwangsauswahl der Preisvarianten bereits bei Auswahl der Tickets
  - PM lehnt diesen Vorschlag ab
  - Gegenvorschlag : Beim Beenden der Buchung erscheint ein Hinweistext: "Haben Sie die richtige Preisvariante ausgewählt?"
    - Dieser Hinweis kann per Haken auch ausgeblendet werden
    - Ausblenden im ersten Schritt nur für die Session gültig (nächster Schritt siehe Personalisierung)
  - Alternativ: Hinweis auf die richtige Preisvariante in den Druckdialog als Hinweistext einbauen!
    - "Bitte überrpüfen Sie vor dem Druck der Tickets, ob Sie die richtige Preisvariante ausgewählt haben!"
      - Es wird kein zusätzlicher Klick zur Bestätigung benötigt, da dieses Fenster immer angezeigt wird

- Markieren im "Kleinen Warenkorb":
  - Markieren analog zu gängigen Microsoft Anwendungen:
    - Markieren des ersten Tickets + Markieren des letzten Ticketn = Markieren aller Tickets zwischen dem ersten und dem letzten Ticket
    - Blauer Kasten ("alles markieren" soll beibehalten werden)
  - Rechtsklick auf ein Element des Warenkorbs öffnet gleich das neue Menü (nicht erst mit links markieren und dann rechts klicken)
- Es gibt jetzt drei "Ebenen" in denen man bestimmte Button bzw. Links betätigen kann
  - Ebene 1: Auswahl der Darstellung: Saalplanbuchung, Schnellbuchen, Bestplatz
  - Ebene 2: Hyperlink zu folgenden Funktionalitäten:
    - Info (CMS + VVK-Info) (<sup>1</sup> Bitte im Feld sowohl die Daten aus dem CMS, als auch die Daten des VVK-Infos anzeigen. Der VVK muss zur Anzeige dieser Infos ansonsten jeweils zurück in das Suchergebnis klicken)
    - Preis-Info
    - Platzsuche
  - Ebene 3: Darstellung der folgenden Buttons im Saalplanfenster
    - Aktionen
      - Anzeige (ehemals Anzeigeoptionen)
        - Dieser Button wird nur in der Detailübersicht angezeigt
- Neue Buttons:
  - Preis-Info
    - Anzeige der Preis-Info unabhängig vom Warenkorb (Button neben Info)
      - Hier werden in einem neuen Fenster alle, f
        ür den Verk
        äufer (Vorverkaufsstelle) wichitgen, Informationen angeziegt
         VVK Geb
        ühren
        - Provisionen
        - Refundierungen
        - ToDo: MRE wie soll die Tabelle aussehen! Bitte Entwurf erstellen
    - Aktionen
      - Dieser Button übernimmt die Funktionalität des bisherigen Pull-Down-Menü im "Kleinen Warenkorb"
      - Bei Vorhandensein von Aktionen ist der Button grün hinterlegt
      - Beim Betätigen des Buttons öffnet sich eine Liste mit den verfügbaren Aktionen zur ausgewählten Veranstaltung
      - Bei Auswahl einer Aktion wird die entsprechende Aktionsveranstaltung mit den entsprechenden Preisen geladen und die Tickets sind buchbar
    - Erweiterung Serien-Button (zu Serverintensiv! nochmal überprüfen)
      - Der vorhandene Schalter für Serien wird erweitert
      - Es gibt eine Zurück- und eine Vortaste
      - Bei Betätigen dieser Tasten gelangt man direkt zur vorherigen bzw. nachfolgenden Veranstaltung der Serie, in der die aktuell gewählte Veranstaltung liegt
- 🕭 Um den Übergang zur neuen Saalplanbuchung leichter zu gestalten, soll für eine Übergangsperiode (bis nach Weihnachtsgeschäft 2010) die alte Verkaufsgrafik vorhanden sein
  - Als Default startet die neue Verkaufsgrafik
  - Alte Verkaufsgrafik ist über den Menüpunkt "Verkauf" aufrufbar
- Aus Sicht der Entwicklung nicht sinnvoll. Vorschlag: Alte Version des WebClients als weitere Instanz laufen lassen.
   Alte Version müsste dann nochmals Fullsizefähig gemacht werden. Unnötig größer Aufwand!

#### 4) Personalisierung der Arbeitsplatzeinstellungen (späterer Build)

- Schaffen einer Datenbankstruktur, um die persönliche Einstellungen des USERs zu speichern
- Beispiele:
  - Mit welchem Verkaufsmodus soll das Programm starten
  - Mit welcher Buchungsart (Saalplan, Schnellbuchung) soll das Programm starten
  - Gespeicherte Suchkombinationen
  - Feststellen des Warenkorbes nicht nur innerhalb der Session möglich

#### 5) Vorverkaufsinfos auf der Start- bzw. Login-Seite

- Hinweistext auf der Login-Seite per I-Frame einblenden
- Kleinste Darstellung 1024 x 800 inkl. Login-Maske und Systeminformationen
- Eine statische URL ( 3 Versionen ==> Beachten der Länder!) die den entsprechenden Content darstellt. Pflegen der Daten dann jeweils auf der URL
- Text soll für das Marketing bearbeitbar und hochladbar sein
- Vorschlag: Pr
  üfen, ob ein Erstellen der HTML-Seite per E-Circle m
  öglich ist

#### 6) Allgemeine marginale Anpassungen

#### 6.1) Erweitere Kundendaten

• Auf Kundenwunsch hin sollen bei der Erfassung eines Einmalkunden (Vorverkaufsmodus) folgende weitere Merkmale erfasst und unter den Kundendaten gespeichert werden

- Anschrift
- PLZ
- Ort
- Telefon
- Telefon-Mobil
- Alle Merkmale sind optional und die bisherigen Pflichtangaben bleiben bestehen
- Anpassen der beiden Verkaufsmodi erst in einem späteren Build möglich!

#### 7) Allgemeines Visuelles Redesgin

- Termin mit Design-Agentur UI-Design
- Erwarten entsprechendes Angebot
- Fokus Step 1: Auffrischen des allgemeines Designs + Integration der TO CI
- Step 2: Hinweise zur Verbesserung der allgemeinen Useability

#### 8) Restrukturierung der TOFI Funktionalitäten / Anzeigen

#### 8.1) neuer Benutzerdialog "Inkassoabrechnungen abrufen"

#### Noch offene Frage: Wann ist die neue Schnittstelle auf dem Testsystem?

Mit Version TO30 Finance 5.3.3 ändert sich im TOFI-Client die Zustellung der Inkassoabrechnungen.

#### Hintergrund

- Derzeit erfolgt der Versand der Inkassoabrechnungen über den TO30 Fi internen Dokumentenversand.
- Der Abrechnungsempfänger bekommt die Inkassoabrechnungen in sein Postfach gestellt.

#### Problem

- Die Zustellung der Inkassoabrechnungen in das Postfach bildet die Anforderungen des Anwenders in den VVK nur unzureichend ab.
   Der Anwender wird nicht aktiv den Empfang von neuen Inkassoabrechnungen hingewiesen
  - Der Anwender kann nicht direkt und gezielt nach bestimmten Inkassoabrechnungen suchen
- Die undifferenzierte Vergabe des Benutzerrechtes zum Empfang der Inkassoabrechnung im Postfach hat dazu geführt, dass insbesondere mit den Inkassoläufen von Mandanten mit hohem Buchungsvolumen, ein hoher Traffic bzgl. der Dokumente erzeugt wird.

#### Lösung

• Ab Version TO30 Fi 5.3.4 wird der Empfang der Inkassoabrechnungen in einen separaten Dialog verlagert.

#### Anforderungen

- die Funktionalitäten sind hier beschrieben: TOFI-1564
- Der neue Benutzerdialog "Inkassoabrechnungen abrufen" wird analog im WebClient abgebildet:

| icket Online Software GmbH - V                  | orverkauf - Windows Internet Explorer |            |                    | MANDANT xxxx 🕳 🗊    |  |  |  |
|-------------------------------------------------|---------------------------------------|------------|--------------------|---------------------|--|--|--|
| Arbeitsplatz Verkauf Sta                        | nmdaten Abrechnung Hilfe ?            |            |                    |                     |  |  |  |
| Abrechnungsnummer                               | Absender v                            | is // IIII | Inkassobetrag      | Status<br>ungelesen |  |  |  |
|                                                 |                                       |            | 5                  | uchen Entfernen     |  |  |  |
| Abrechnungsnummer                               | Absender                              | Datum      | Inkassobetrag      | Status              |  |  |  |
| 99999-999999                                    | Stadttheater Bad Münstereifel         | TT.MM.JJJJ | X.XXX.XXX.XX       | ungelesen           |  |  |  |
| 99999-999999                                    | Oper Köln                             | TT.MM.JJJJ | X.XXX.XXX.XX       | gelesen             |  |  |  |
| 99999-999999                                    | Philharmonie Essen                    | TT.MM.JJJJ | X.XXX.XXX.XX       | gelesen             |  |  |  |
|                                                 |                                       |            |                    |                     |  |  |  |
|                                                 |                                       |            |                    |                     |  |  |  |
|                                                 |                                       |            |                    |                     |  |  |  |
|                                                 |                                       |            |                    |                     |  |  |  |
|                                                 |                                       |            |                    |                     |  |  |  |
|                                                 |                                       |            |                    |                     |  |  |  |
|                                                 |                                       |            |                    |                     |  |  |  |
|                                                 |                                       |            |                    |                     |  |  |  |
|                                                 | <u> </u>                              |            |                    | <b>T</b>            |  |  |  |
| Anzeigen Drucken Speichern Inkassokontrollliste |                                       |            |                    |                     |  |  |  |
| 10171: administrator @ http://app935.test.t     | o30.de/to30cluster/to30               | xx Meldu   | ng(en) im Postfach | Loser               |  |  |  |

Zusätzlich wird der Benutzer beim Login am Client aktiv auf nicht abgerufene Inkassoabrechnungen hingeweisen: TOFI-1628

### 8.2) Änderungen Menüführung

| Arbeitsplat | z Verkauf         | Stammdaten | 8     | ackottice                                                                                                  | Hilfe              | ?    |     |    |  |
|-------------|-------------------|------------|-------|----------------------------------------------------------------------------------------------------|--------------------|------|-----|----|--|
| 0           | Veranstaltung     | Gutschein  | Ware  | Benutzera                                                                                                  | brechnun           | g    |     |    |  |
| Suchen      | Veranstaltung     | Ļ          | -     | Druckwiederholung Benutzerabrechnung<br>Druckwiederholung Inkasso Verkäufer<br>Freigabe Benutzerabrechnung |                    |      |     |    |  |
|             | Veranstaltungssta | ätte       |       | Journal Ei<br>VA-Auswe<br>Platzliste                                                                       | genumsat<br>ertung | z    |     |    |  |
| Platzwahl   | Detailsuche       |            |       | Zahlungsi<br>Vorgangs                                                                                      | iste               |      |     |    |  |
| R           | Suchergebnis      | Favoriten  | Histo | Verkäufer                                                                                                  | auswertu           | ng   |     |    |  |
|             | Titel             | Datum      |       | Jahresabs                                                                                                  | chluss             | 1101 | *** | WP |  |

Hintergrund

- Die Abrechnungsfunktionalitäten erscheinen in der Menübar des WebClient unter "Backoffice"
- Die Abrechnungsfunktionalitäten erscheinen nicht fachlich gruppiert

#### Problem

- Die Bezeichnung des Menüs lässt nicht auf seine Funktion schließen
  Die fehlende fachliche Gruppierung erschwert die Orientierung

### Lösung

- Menü umbenennen in "Abrechnung"Fachliche Gruppierung der Funktionalitäten im Menü

- Eigenumsatz
- Inkasso
- Berichte

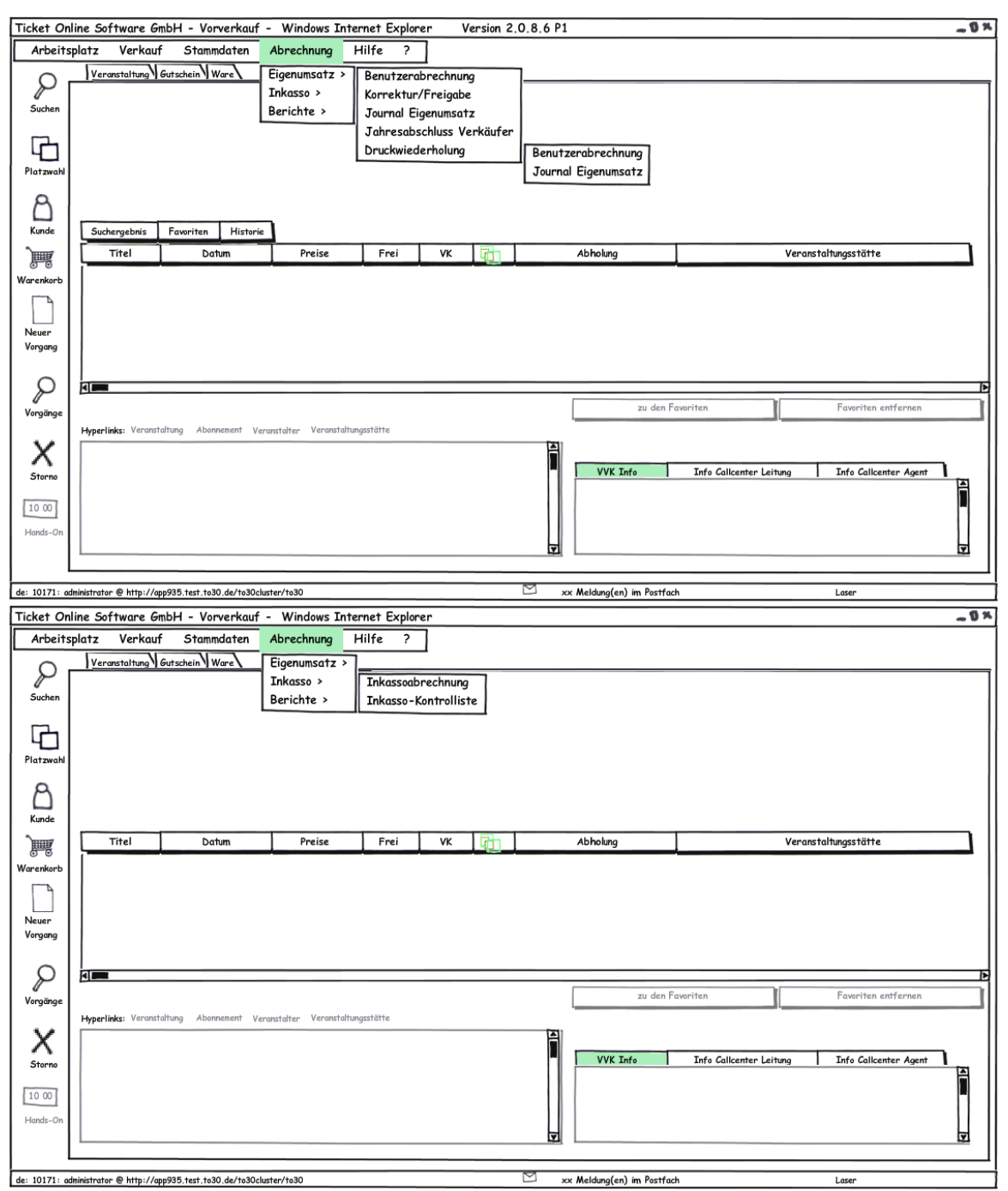

| Ticket Or                               | line Soft | ware Gm      | bH - Vorverkauf   | - Windows Int                            | ternet E                | xplore                                  | r                    |    |               |                      |                            | -0× |
|-----------------------------------------|-----------|--------------|-------------------|------------------------------------------|-------------------------|-----------------------------------------|----------------------|----|---------------|----------------------|----------------------------|-----|
| Arbeits                                 | splatz    | Verkauf      | Stammdaten        | Abrechnung                               | Hilfe                   | ?                                       | ]                    |    |               |                      |                            |     |
| Suchen                                  | Verans    | taltung G    | utschein Ware     | Eigenumsatz ><br>Inkasso ><br>Berichte > | VA-4                    | Auswer                                  | rtung                | _  | <br>          |                      |                            |     |
| Platzwahl                               |           |              |                   |                                          | Zahlu<br>Vorga<br>Verki | ingslis<br>ingslis<br>ingslis<br>äufero | te<br>te<br>iuswertu | ng |               |                      |                            |     |
| 8<br>Kunde                              |           |              |                   |                                          |                         |                                         |                      | -  |               |                      |                            |     |
| )                                       | Ti        | el           | Datum             | Preise                                   | Fre                     | ei                                      | VK                   |    | Abholung      |                      | Veranstaltungsstätte       |     |
| Warenkorb<br>Neuer<br>Vorgang           |           |              |                   |                                          |                         |                                         |                      |    |               |                      |                            | 6   |
| $\mathcal{P}$                           |           |              |                   |                                          |                         |                                         |                      |    | <br>zu den Fo | avoriten             | Favoriten entfernen        | -1  |
| Vorgänge<br>Storno<br>10 00<br>Hands-On | Hyperlink | :: Veranstal | tung Abonnement V | eranstalter Veranstalt                   | ungsstätte              |                                         |                      |    | VVK Info      | Info Callcenter Leit | tung Info Callcenter Agent |     |

### 8.3 Überarbeitung Postfach

| 🏉 Ticket On   | i Ticket Online Software GmbH - Vorverkauf - Windows Internet Explorer 🕞 🗉 📧                                         |                            |              |                  |           |                                                                                                    |       |  |  |
|---------------|----------------------------------------------------------------------------------------------------|----------------------------|--------------|------------------|-----------|----------------------------------------------------------------------------------------------------|-------|--|--|
| 🖉 https://w   | ebclient.sup.                                                                                                    | to30.de/(iic2cqvehlfts5    | fqrtu3dhiq)  | )/Modules/Main   | aspx?Anw= | 1                                                                                                    | - 🔒   |  |  |
| Arbeitsplatz  | Verkauf                                                                                                    | Stammdaten                 | Backoffic    | e Hilfe          | ?         | MANDANT 2                                                                                                    | 23701 |  |  |
| MandantiD     | MeldungsID                                                                                                    | Report Name                |              | Datu             | n         | Meldung                                                                                                    | 1     |  |  |
| 23701         | 1437 <mark>5</mark> 9                                                                                                | TOOPNotify                 |              | 24.04.2010 02:00 | :05       | In Ihrem Briefkasten wurden 2 Meldungen mit insgesamt 0 Dokumenten gelöscht. 0 Dokument-Ptr<br>gelöscht. Davon sind nur bereits gelesene Meldungen, die älter als 7 Tage sind, betroffen. |       |  |  |
| 23701         | 143737                                                                                                    | DokumentenVersand          |              | 23.04.2010 07:45 | :32       | Hallo Administrator, die folgenden Dokumente wurden Ihnen im Rahmen der Druckwiederholung<br>zugesandt: InkAbr_23702_129105863126917500.pdf                                               |       |  |  |
| 23701         | 1437 <mark>3</mark> 6                                                                                                | DokumentenVersand          |              | 23.04.2010 07:45 | :23       | Hallo Administrator, die folgenden Dokumente wurden Ihnen im Rahmen der Druckwiederholung<br>zugesandt: InkAbr_23701_129101922551957500.pdf                                               |       |  |  |
| 23701         | 1437 <mark>3</mark> 2                                                                                                | TOOPNotify                 |              | 23.04.2010 02:00 | :07       | In Ihrem Briefkasten wurden 1 Meldungen mit insgesamt 0 Dokumenten gelöscht. 0 Dokument-Ptr<br>gelöscht. Davon sind nur bereits gelesene Meldungen, die älter als 7 Tage sind, betroffen. |       |  |  |
| 23701         | 143722                                                                                                    | DokumentenVersand          |              | 22.04.2010 16:15 | :56       | Hallo Administrator, die folgenden Dokumente wurden Ihnen im Rahmen der Druckwiederholung<br>zugesandt: InkAbr_23702_129072432945676250.pdf                                               |       |  |  |
| InkAbr_2370   | Dokument         Speicherort         Berichttyp           InKAbr_23702_129072432945676250.pdf         db         pdf |                            |              |                  |           |                                                                                                    |       |  |  |
|               | Benutzerabrechnung VA-Auswertung Inkasso                                                                             |                            |              |                  |           |                                                                                                    |       |  |  |
| de:23701::adm | inistrator @ ht                                                                                                    | tp://app01.sup.to30.interr | n/to30cluste | r/to30:8080      |           | M Postfach No printer                                                                                                    |       |  |  |

### Hintergrund

• Das Postfach wird von den Anwendern als unübersichtlich und unhandlich empfunden

### Problem

• im Postfach werden irrelevante Informationen und Funktionalitäten abgebildet

- die Funktionen zur Darstellung "alle Meldungen" usw. erschließen sich nicht
- die Aktionen Drucken und Speichern werden vom jeweiligen PDF-Viewer aus aufgerufen

#### Lösung

- · Spalten werden sortierbar per Mausklick auf den Spaltenkopf
- Spalte "MandantID" entfällt statt dessen erscheint die Spalte Absender, welche den Namen des jeweiligen Benutzers darstellt diese wird im TOFI-Messenger dargestellt (Daten sollten also zur Verfügung stehen)
- Spalte "MeldungsID" entfällt ersatzlos
- Spalte "ReportName" entfällt ersatzlos Spalte "Datum" verbleibt wie gehabt zeigt Versanddatum der Nachricht

- Spalte "Meldung" wird umbenannt in "Nachricht"
- Inhalt bleibt wie gehabt
- unteres Fenster für Dateianhänge
  - Spalte "Dokument" wird umbenannt in "Dokumente"
  - Spalte "Speicherort" entfällt ersatzlos
  - Spalte "Berichtstyp" entfällt ersatzlos
- Aktionen erfolgen für den jeweils markierten Dateianhang über die Button:
  - Unterscheidung nicht möglich.
    - Druck erfolgt im pdf-Viewer (pdf und ecxell). Dann auch "speichern" möglich. ٠
    - Direkte Druckeransprache (Windows) nur sehr umständlich und unpraktikabel umzusetzen ٠
    - Drucken (öffnet den Windows-Druckdialog)
    - Anzeigen (öffnet den Anhang mit PDF-Viewer oder Excel) •
- Speichern (öffnet den Windows-Speicherdialog)
  Sotierfunktionen entfallen zugunsten der Möglichkeit die Spalten zu sortieren
- mit Klick auf den Spaltenkopf Status kann der Benutzer nach bereits abgerufenen bzw. nicht abgerufenen Nachrichten sortieren die Button "Benutzerabrechnung", "VA-Auswertung" und "Inkasso" entfallen zugunsten • der vereinfachten Menüführung (siehe 8.2)

  - dem vereinfachten Abruf der Inkassoabrechnung (siehe 8.1)

| Arbeitsplatz       Verkauf       Stammdaten       Abrechnung       Hilfe       ?         Postfach       Absender       Datum       Nachricht       Spalten sortierbar       dbgerufen       dbgerufen       db | Ticket Online Software GmbH - Vorverkauf - Windows Internet Explorer |                                                       |                    |                                                |                            |  |  |  |  |  |
|----------------------------------------------------------------------------------------------------|----------------------------------------------------------------------|-------------------------------------------------------|--------------------|------------------------------------------------|----------------------------|--|--|--|--|--|
| Absender       Datum       Nachricht       Spalten sortierbar       Status         Benutzer Müller       TT. MM. JJJJ       Nachrichtentext Nachwein möglich entsprechend       abgerufen       abgerufen         Benutzer Maier       TT. MM. JJJJ       Nachrichtentext Nachweintertext Nachweintertext Nachweintertext Nachrichtentext Nachrichtentext Nachrichtentext Nachrichtentext Nachrichtentext Nachrichtentext Nachrichtentext       Description       nicht abgerufen         TO DRNotify       TT. MM. JJJJ       Nachrichtentext Nachrichtentext Nachrichtentext       nicht abgerufen       nicht abgerufen         DORumente       Inkassoabrechnung_123456.pdf       Effundierungsrechnung_123456.pdf       Imachristickentertext       Imachristickentertext         de: 10121: administrator @ http://pp295.tet.tb0.de/ra30dutter/rb30       Xx Meldang(en) im Patfach       Laser                                                                                                    | Arbeitsplatz Verkauf<br>Postfach                                     | Stammdaten Abrechnung                                 | Hilfe ?            |                                                |                            |  |  |  |  |  |
| Benutzer Müller       TT.MM.JJJJ       Nachrichtentext Narkennzeichen,<br>Pfeil nach oben oder nach unten)       abgerufen       abgerufen         TO Inkasso       TT.MM.JJJJ       Nachrichtentext Narkenzeichen,<br>Pfeil nach oben oder nach unten)       nicht abgerufen       nicht abgerufen         TOOPNotify       TT.MM.JJJJ       Nachrichtentext Narkenzeichen,<br>Pfeil nach oben oder nach unten)       nicht abgerufen       nicht abgerufen         Dokumente       Inkassoabrechnung_123456.pdf       Refundierungsrechnung_123456.pdf       Inkassoabrechnung_123456.pdf         Refundierungsrechnung_123456.pdf       Inkassoabrechnung_123456.pdf       Inkassoabrechnung_123456.pdf       Inkassoabrechnung_123456.pdf         dt: 10171: administrator @ http://gp995.tet.to30.de/h30kuter/h30       Image: Speichern       Image: Speichern                                                                                                    | Absender                                                             | Datum                                                 | Nachricht          | Capiton continutor                             | Status                     |  |  |  |  |  |
| Benutzer Maier       TT. MM. JJJJ       Nachrichtentext Na.       Pfeil nach oben oder nach unten)       abgerufen       nicht abgerufen         TO Inkasso       TT. MM. JJJJ       Nachrichtentext Na       Pfeil nach oben oder nach unten)       nicht abgerufen       nicht abgerufen         TOOPNotify       TT. MM. JJJJ       Nachrichtentext Nachrichtentext       nicht abgerufen       nicht abgerufen         Dokumente       Inkassoabrechnung_123456.pdf       Inkassoabrechnung_123456.pdf       Imagerufen       Imagerufen         Refundierungsrechnung_123456.pdf       Imagerufen       Imagerufen       Imagerufen       Imagerufen         Muterufer @ http://qpg985.tett.ts0.de/te30cutter/ta30       Xx Meldung(en) im Petfach       Laser                                                                                                    | Benutzer Müller                                                      | TT.MM.JJJJ                                            | Nachrichtentext Na | (wenn möglich entsprechend                     | abgerufen                  |  |  |  |  |  |
| TO Inkasso       TT.MM.JJJJ       Nachrichtentext Na       nicht abgerufen         TOOPNotify       TT.MM.JJJJ       Nachrichtentext Nachrichtentext       nicht abgerufen         Dokumente       Inkassoabrechnung_123456.pdf       F         Refundierungsrechnung_123456.pdf       Inkassoabrechnung_123456.pdf       Inkassoabrechnung_123456.pdf         Drucken       Anzeigen       Speichern         de: 10171: administratur @ http://app35.test.ts30.de/ta30chater/ta30       Xx Meldang(en) in Pertfach       Laser                                                                                                    | Benutzer Maier                                                       | TT.MM.JJJJ                                            | Nachrichtentext Na | kennzeichen,<br>Désil werk aber ader met weter | abgerufen                  |  |  |  |  |  |
| TOOPNotify       TT.MM.JJJJ       Nachrichtentext Nachrichtentext       nicht abgerufen         Inicht abgerufen                                                                                                    | TO Inkasso                                                           | TT.MM.JJJJ                                            | Nachrichtentext Na | PTell nach oden oder nach unten)               | nicht abgerufen            |  |  |  |  |  |
| de: 10171: administrator @ http://app935.test.to30.de/to30cluster/to30                                                                                                    | TOOPNotify                                                           | TOOPNotify TT.MM.JJJJ Nachrichtentext Nachrichtentext |                    |                                                |                            |  |  |  |  |  |
| de: 10171: administrator @ http://app395.test.to30.de/to30cluster/to30                                                                                                    |                                                                      |                                                       |                    |                                                |                            |  |  |  |  |  |
| de: 10171: administrator @ http://app935.test.to30.de/to30cluster/to30                                                                                                    |                                                                      |                                                       |                    |                                                |                            |  |  |  |  |  |
| bokumente<br>Inkassoabrechnung_123456.pdf<br>Refundierungsrechnung_123456.pdf                                                                                                    |                                                                      |                                                       |                    |                                                | T                          |  |  |  |  |  |
| bokumente Inkassoabrechnung_123456.pdf Refundierungsrechnung_123456.pdf Drucken Anzeigen Speichern de: 10171: administrator @ http://app395.test.to30.de/to30ckuster/to30                                                                                                    |                                                                      | -                                                     |                    |                                                |                            |  |  |  |  |  |
| Inkassoabrechnung_123456.pdf Refundierungsrechnung_123456.pdf Underungsrechnung_123456.pdf                                                                                                    | Dokumente                                                            |                                                       |                    |                                                |                            |  |  |  |  |  |
| de: 10171: administrator @ http://app35.test.to30.de/to30ckuster/to30                                                                                                    | Inkassoabrechnung_123456.                                            | pdf                                                   |                    |                                                |                            |  |  |  |  |  |
| de: 10171: administrator @ http://app935.test.to30.de/to30ckuster/to30 🖄 xx Meldung(en) im Postfach Laser                                                                                                    | Refundierungsrechnung_1234                                           | 56.pdf                                                |                    |                                                |                            |  |  |  |  |  |
| de: 10171: administrator @ http://app35.test.to30.de/to30cluster/to30 🖄 xx Meldung(en) im Postfach Laser                                                                                                    |                                                                      |                                                       |                    |                                                |                            |  |  |  |  |  |
| de: 10171: administrator @ http://app935.test.to30.de/to30ckuster/to30 🖄 xx Meldung(en) im Postfach Loser                                                                                                    |                                                                      |                                                       |                    |                                                |                            |  |  |  |  |  |
| de: 10171: administrator @ http://app935.test.to30.de/to30cluster/to30 🖂 xx Meldung(en) im Postfach Loser                                                                                                    |                                                                      |                                                       |                    |                                                |                            |  |  |  |  |  |
| de: 10171: administrator @ http://app935.test.to30.de/to30cluster/to30 🖄 xx Meldung(en) im Postfach Laser                                                                                                    |                                                                      |                                                       |                    |                                                |                            |  |  |  |  |  |
| de: 10171: administrator @ http://app935.test.to30.de/to30cluster/to30 🗹 xx Meldung(en) im Postfach Laser                                                                                                    |                                                                      |                                                       |                    | г                                              |                            |  |  |  |  |  |
| de: 10171: administrator @ http://app935.test.to30.de/to30cluster/to30 🗹 xx Meldung(en) im Postfach Laser                                                                                                    |                                                                      |                                                       |                    | l,                                             | Drucken Anzeigen Speichern |  |  |  |  |  |
|                                                                                                    | de: 10171: administrator @ http://app935.t                           | est.to30.de/to30cluster/to30                          |                    | 🖄 🛛 🗙 Meldung(en) im Pos                       | tfach Laser                |  |  |  |  |  |

#### 9. Feedback-Funktion

- WEBClient Nutzer erhalten die Möglichkeit Ihr Feedback direkt an TO zu übermitteln
- Vorarbeiten von AHA findet man hier
- 2 Arten von Feedback möglich:
  - Allgemeines Feedback Nutzer gefällt / gefällt nicht der vorliegende WEBClient
  - Spezielles Feedback - Nutzer kann
    - Verbesserungsvorschläge (Improvements) machen

- Fehler (Bugs) melden
- Fragen stellen (Task) 🔔 Es muss jedoch klar gemacht werden, dass keine allgemeinen Supportanfragen beantwortet werden
- Allgemeines Feedback wird gesammelt und ausgewertet (Zeigt den jeweiligen "Beliebheitsgrad" an)
- Spezielles Feedback startet einen automatisierten Workflow in JIRA, der zur Bearbeitung bzw. Lösung der Meldung beiträgt Nutzer erhält dann ein entsprechendes Feedback von TO
  - Schritt 1: Automatische E-Mail mit der Info, dass das Feeback bein TO eingegangen ist und die Bearbeitung gestartet ist
    - Schritt 2: personalisiertes Feedback.
      - Lösung wird beschrieben
- Umsetzungen WEBClient
  - Erstellen eines Button Feedback
  - Beim Betätigen des Button öffnet sich ein neues Fenster mit der Möglichkeit sein Feedback abzugeben
    - Beschreibung der Auswahlmöglichkeiten / Eingabefelder
      - Einfaches Feedback
        - "Mir gefällt der TO-WEBClient" Anmarkern übergibt den Wert ja
        - "Mir gefällt der TO-WEBClient nicht" Anmarkern übergibt den Wert ja
        - Spezielle Feedbacktypen
          - "Ich habe einen Verbesserungsvorschlag" Anmarkern übergibt den Wert issuetype=4 (JIRA-Wert für Improvement)
          - "Ich habe einen Fehler gefunden" Anmarkern übergibt den Wert issuetyp=1 (JIRA-Wert für BUG)
          - "Ich habe eine Frage" Anmarkern übergibt den Wert issuetyp=3 (Jira-Wert für Task)
          - "Ihr Kommentar" Ist eine der drei speziellen Feedbacktypen ausgewählt, kann hier ein Text eingeben werden. Dieser wird dann mit übergeben.
          - "Mein Name" Nutzer kann hier seinen Namen eingeben (wird zum Pflichtfeld, wenn der Nutzer einen der Speziellen Feedbacktypen angemarkert hat. Feld wird dann entsprechend übernommen.
          - "Antworten sie mir an folgende E-Mailadresse" Nutzer kann hier seine E-Mailadresse eingeben (wird zum Pflichtfeld, wenn der Nutzer einen der Speziellen Feedbacktypen angemarkert hat
  - Mit Betätigen des Button Absenden
    - Allgemeines Feedback
      - Entsprechender Wert wird in eine Tabelle geschrieben
    - Spezielles Feedback:
      - werden die Inhaltes des Formulares in eine E-Mail übertragen und je nach übergebenem issuetype an die jeweilige E-Mailadresser versandt
        - issuetype=4 ==> WCL\_Feedback\_imporvement@ticketonline.com issuetype=1 ==> WCL\_Feedback\_bug@ticketonline.com issuetype=3 ==> WCL\_Feedback\_task@ticketonline.com

        - Um die entstehende JIRA-Meldung gleich dem richtigen Bearbeiter zuzuordnen ist es möglich diesen in der CC-Zeile der E-Mail einzutragen
        - Das soll hier automatisch geschehen (bis auf weiteres AHA)
- Im oberen Fensterbreich gibt es noch einen Hilfe Button
  - Bestätigen dieses Buttons öffnet ein neues Fenster mit dem folgenden Inhalt
- TICKET ONLINE ist an Ihrer Meinung interessiert und möchte Ihr Feedback einholen.
- Mit Ihren Vorschläge und Ideen haben Sie die Möglichektie sich an der Weiterentwicklung unserer Produkte aktiv beteiligen. Bitte formulieren Sie Ihren Text so genau wie möglich. Je genauer Sie Ihr Anliegen beschreiben, umso schneller und effizienter
- können wir darauf reagieren. Der Eingang Ihrer Nachricht wird sofort durch ein automatisches Mail beantwortet, damit Sie wissen, dass Ihr Beitrag sein Ziel erreicht hat.
- BITTE BEACHTEN SIE

Stellen Sie bitte an dieser Stelle keine Fragen an den Support. Bei Supportanfragen erreichen Sie unser Supportteam Sie unter Link / Telefon / Fax (was an dieser Stelle genau eingestellt wird muss noch geklärt werden)

#### Umsetzungen RZ

- Einrichten von drei Postfächern:
  - WCL\_Feedback\_improvement@ticketonline.com
  - WCL\_Feedback\_bug@ticketonline.com
  - WCL Feedback task@ticketonline.com
- · Einstellen, das bei Posteingang die folgende Automatische E-Mail versandt wird:

Sehr geehrte Damen und Herren,

dies ist eine automatisch erstellte Mailantwort.

Wir haben Ihr Feedback erhalten und bedanken uns für Ihr Interesse und Ihre Mitarbeit den TO-WEBClient zu verbessern.

Sie erhalten in Kürze von uns eine entsprechende Stellungnahme.

Bitte haben Sie ein wenig Geduld.

#### Mit freundlichen Grüßen

#### TICKET ONLINE Software GmbH

- Umsetzungen in JIRA
  - Umsetzung ist hier detailiert beschrieben
  - JIRA muss so konfiguriert werden, das es automatisch das entsprechende Postfach überprüft
    - Für jeden JIRA Typ (hier 3 Stück) muss ein Services angelegt werden
      - Anmelden als Administrator
      - Global Settings Mail Servers
      - Configure new POP mail server
        - Name : z.B. WCL\_Feedback\_bug@ticketonline.com
        - Description: Feedback-Issues-Creation
        - Hostname: mail.ticketonline.com
        - Username/Password: Zugangsdaten des E-Mail Accounts
      - Add
        - Services (auf der linken Seite unter dem Titel System)
          - Name: Create issue for WCL\_Feedback
            - Class: Auswahl aus der Drop Down Liste oder die folgende Eingabe: com.atlassion.jira.service.pop.PopService
            - Delay: am besten 1 (für 1 Minute) eingeben
      - Add Service
         Edit Service Edit
        - Edit Service Fenster öffnet sich:
          - Handler: steuert die Anlage des JIRA Vorgangs
            - 1.project=WCL\_Feedback (<sup>4</sup> Muss noch angelegt werden)
            - issuetype=? entsprechenden Issuetype eintragen
            - Createuser=false (es werden keine neuen JIRA Nutzer angelegt
            - ccassignee=AHA (Jira ordnet den im cc stehenden Nutzer den neuen JIRA automatsich zu)
            - bulk=foward (beschreibt was mit Massenmails(gesendet durch einen automatsichen service) passiert (forward=weiterleiten, ignore=ignorien, delete=löschen)
          - Forward email: Adresse an die Fehlermeldungen gesandt werden können
          - Use SSL: ja oder nein
          - Server: WCL\_Feedback\_bug@ticketonline.com
          - Delay=1
      - Update

## Übersicht

## Funktionalität

### Use Case

## Aktivitätendiagramme

### Oberfläche

Abbildung 1: Veranstaltungssuche mit Saalplanvorschau

| Ticket Onl    | Ticket Online Software GmbH Vorverkauf Windows Internet Explorer Version 2.0.8.6 P1 VA-INFO König der Löwen 16.03.2010 |                                     |              |                      |                  |                    |             |                                                                                                    |  |  |
|---------------|----------------------------------------------------------------------------------------------------|-------------------------------------|--------------|----------------------|------------------|--------------------|-------------|----------------------------------------------------------------------------------------------------|--|--|
| Arbeitsplat   | tz                                                                                                    | Verkauf Stammdate                   | en Baa       | ckoffice Hilfe ? FEE | DBACK            |                    |             |                                                                                                    |  |  |
|               |                                                                                                    | Veranstaltuno Gutschein Wa          | ire          |                      |                  |                    |             |                                                                                                    |  |  |
| Suchen        |                                                                                                    | Veranetaltuna Könia der             |              | Wann —               |                  |                    |             | the life of the second second s |  |  |
|               |                                                                                                    | Status für mich jet:                | zt verkauft  | bare Von             | 22.04.2010 Bis 1 | 6.05.2010          |             |                                                                                                    |  |  |
|               |                                                                                                    | Veranstalter                        |              | Mo                   | Di Mi Do Fr      | Sa <mark>So</mark> |             |                                                                                                    |  |  |
|               |                                                                                                    | Detailssuche                        |              |                      |                  |                    |             |                                                                                                    |  |  |
| B             |                                                                                                    | Sucherergebnis   🗸                  | Favoriter    | n IV Historie        |                  |                    |             |                                                                                                    |  |  |
| Kunde         |                                                                                                    | Titel                               | Tag          | Datum                | Preise           | Frei               | VK          |                                                                                                    |  |  |
|               |                                                                                                    | König der Löwen                     | Mo           | 15.03.2010 16:00     | 15-75 EUR        | $\checkmark$       | Ø           |                                                                                                    |  |  |
| Warenkorb     |                                                                                                    | König der Löwen                     | Di           | 16.03.2010 16:00     | 15-75 EUR        | 1                  | $\boxtimes$ |                                                                                                    |  |  |
| Neuron        |                                                                                                    | König der Löwen                     | Mi           | 17.03.2010 18:00     | 15-75 EUR        | $\checkmark$       | $\boxtimes$ | Contraction of Contraction of Contraction                                                                                                    |  |  |
| Vorgang       |                                                                                                    | König der Löwen                     | Do           | 18.03.2010 16:00     | 15-75 EUR        | ×                  | $\boxtimes$ |                                                                                                    |  |  |
|               |                                                                                                    | König der Löwen                     | Fr           | 19.03.2010 18:00     | 15-75 EUR        | ×                  | $\boxtimes$ | L [X] I neater Hamburg                                                                                                    |  |  |
| $\mathcal{P}$ |                                                                                                    |                                     |              |                      |                  |                    |             |                                                                                                    |  |  |
| Vorgänge      |                                                                                                    |                                     |              |                      |                  |                    |             |                                                                                                    |  |  |
| X             |                                                                                                    |                                     |              |                      |                  |                    |             |                                                                                                    |  |  |
| Storno        | ł                                                                                                    | Veranstaltungen gefunden            |              |                      |                  |                    |             |                                                                                                    |  |  |
| 10 00         | 10.00 Veranstaltungsinfo (CMS)                                                                                         |                                     |              |                      |                  |                    |             |                                                                                                    |  |  |
| Hands-On      | Hands-On                                                                                                    |                                     |              |                      |                  |                    |             |                                                                                                    |  |  |
|               |                                                                                                    |                                     |              |                      |                  |                    |             |                                                                                                    |  |  |
|               |                                                                                                    |                                     | 1 // 20 1    |                      |                  |                    |             |                                                                                                    |  |  |
| de: 10171: ad | mini                                                                                                    | istrator @ http://app935.test.to30. | .de/to30clus | ster/to30            |                  | xx Meldu           | ung(en) i   | m Postfach Loser                                                                                                    |  |  |

Abbildung 1a) VA-Suche Default ohne Saalplanvorschau:

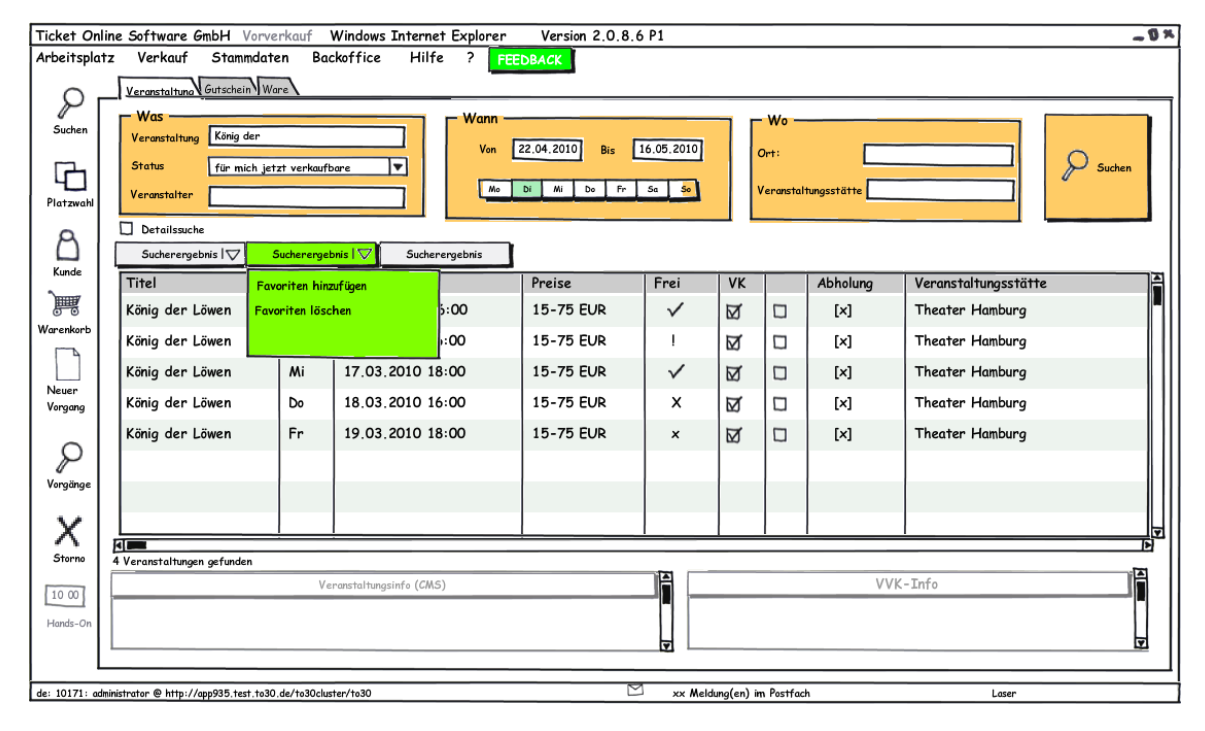

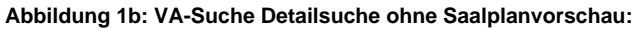

| Ticket Or         | line Softwo                                                   | re GmbH Vorv          | erkauf          | Windows Internet Explorer | Version 2.0.8.6 | P1           |               |           |          | - 0                       | *        |
|-------------------|---------------------------------------------------------------|-----------------------|-----------------|---------------------------|-----------------|--------------|---------------|-----------|----------|---------------------------|----------|
| Arbeitsplo        | tz Verko                                                      | uf Stammdat           | ten Bac         | koffice Hilfe ?           |                 |              |               |           |          |                           |          |
| Suchen            | <u>Veransta</u><br>Veransta                                   | tuna Gutschein W      | lare            |                           | Datum 16.06.2   | 009          | 16.06.        | 2009      | <b>≣</b> | Suchen                    | ٦        |
| G                 | Ort:<br>Veransta                                              |                       | Wochentag Mo Di | Mi Do                     | Fr Sa           | 50           |               | Merken    |          |                           |          |
| Platzwahl         | I Veranstaltungsstätte Status für m<br>ihl Veranstalter Genne |                       |                 |                           |                 |              | oare          | •         |          | Zurücksetzen<br>Entfernen |          |
| Kunde             | Land: Plz<br>Sucherget                                        | nis Favoriten         | ▼<br>Historie   |                           |                 |              |               |           |          |                           |          |
|                   | Titel                                                         |                       | Tag             | Datum                     | Preise          | Frei         | VK            |           | Abholung | Veranstaltungsstätte      | Ā        |
| Warenkorb         | König d                                                       | er Löwen              | Mo              | 15.03.2010 16:00          | 15-75 EUR       | $\checkmark$ | Ø             |           | [×]      | Theater Hamburg           |          |
| Neuer             | König d                                                       | er Löwen              | Di              | 16.03.2010 16:00          | 15-75 EUR       | 1            | $\boxtimes$   |           | [×]      | Theater Hamburg           |          |
| Vorgang           | König d                                                       | er Löwen              | Mi              | 17.03.2010 18:00          | 15-75 EUR       | $\checkmark$ | $\boxtimes$   |           | [×]      | Theater Hamburg           |          |
| Ω                 | König d                                                       | er Löwen              | Do              | 18.03.2010 16:00          | 15-75 EUR       | ×            | Ø             |           | [×]      | Theater Hamburg           |          |
| Varaänae          |                                                               |                       |                 |                           |                 |              |               |           |          |                           | <b>z</b> |
| Y                 | 4 Veranst                                                     | altungen gefunden (   | 5,6 Sec)        |                           |                 |              |               | zu den Fo | avoriten | Favoriten entfernen       | וןנ      |
| Storno            |                                                               |                       | Ve              | eranstaltungsinfo (CMS)   |                 |              |               |           | V        | /K-Info                   |          |
| 10 00<br>Hands-On |                                                               |                       |                 |                           |                 |              |               |           |          |                           |          |
|                   |                                                               |                       |                 |                           |                 |              |               |           |          |                           |          |
| de: 10171: a      | dministrator @ h                                              | tp://app935.test.to30 | 0.de/to30clus   | ter/to30                  |                 | xx M         | eldung(en) in | n Postfac | h        | Laser                     |          |

Abbildung 2: Verkaufsgrafik\_Saalplanübersicht ohne Warenkorb

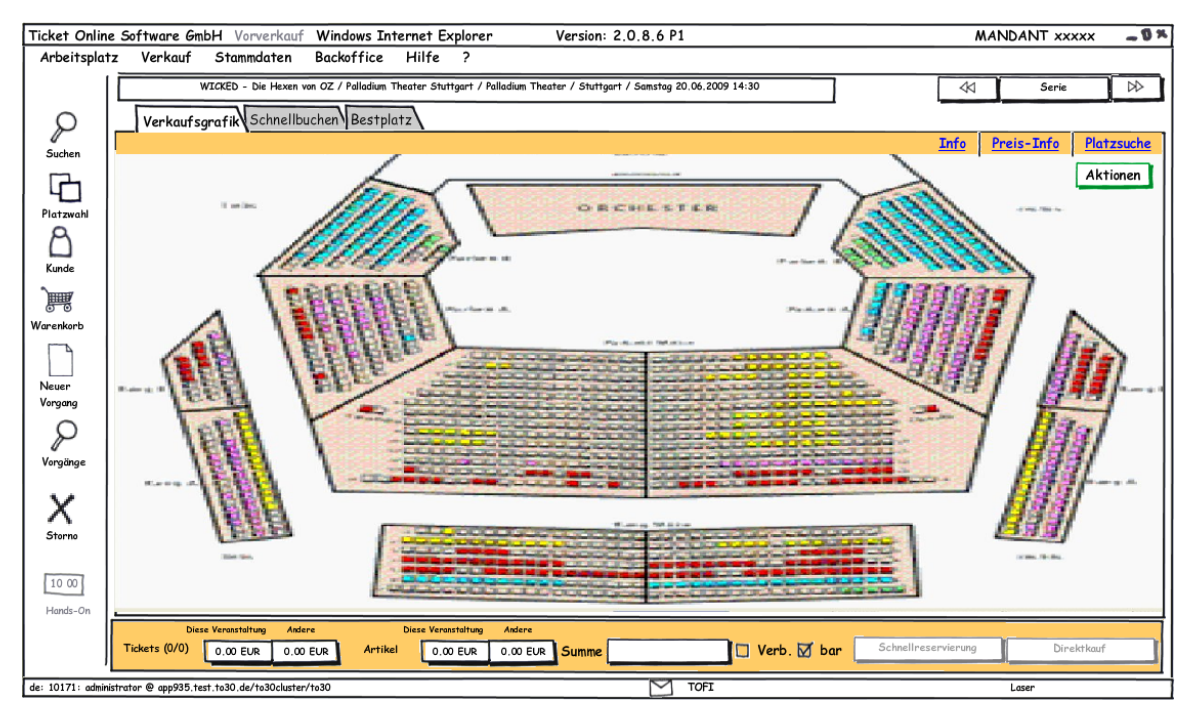

Abbildung 3: Verkaufsgraifk\_Saalplandetail ohne Warenkorb

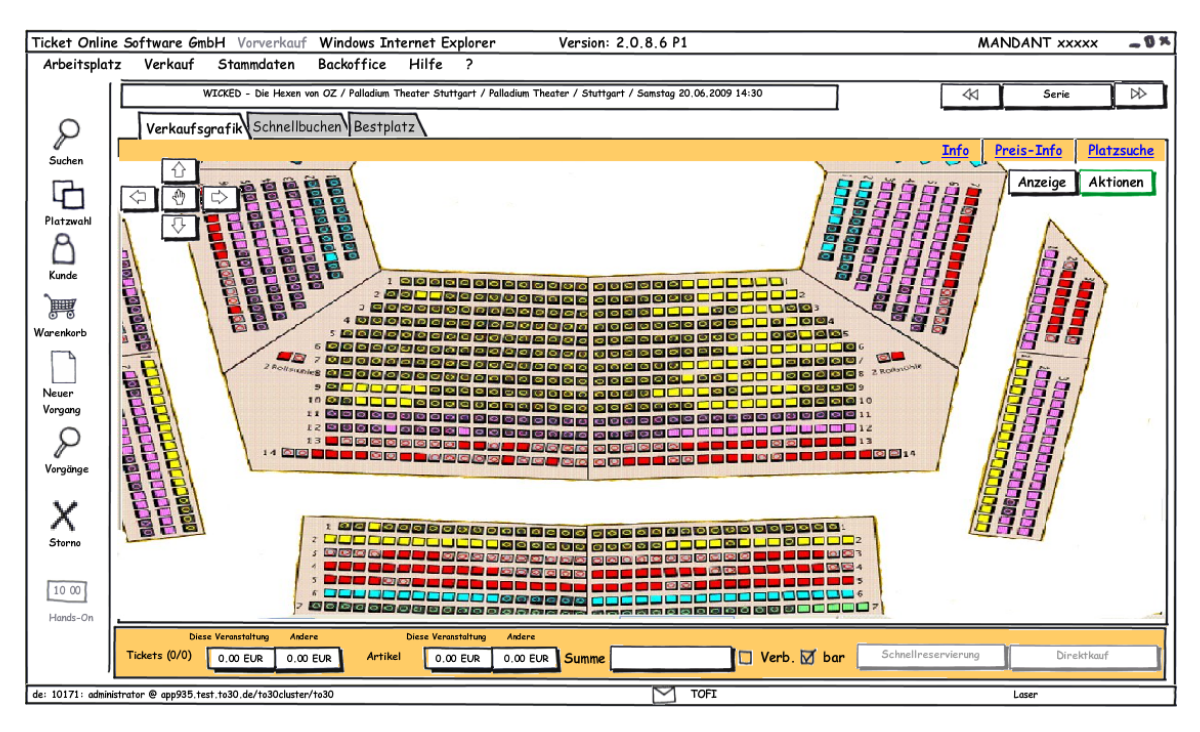

Abbildung 4: Verkaufsgrafik\_Saalplanübersicht Warenkorb untern

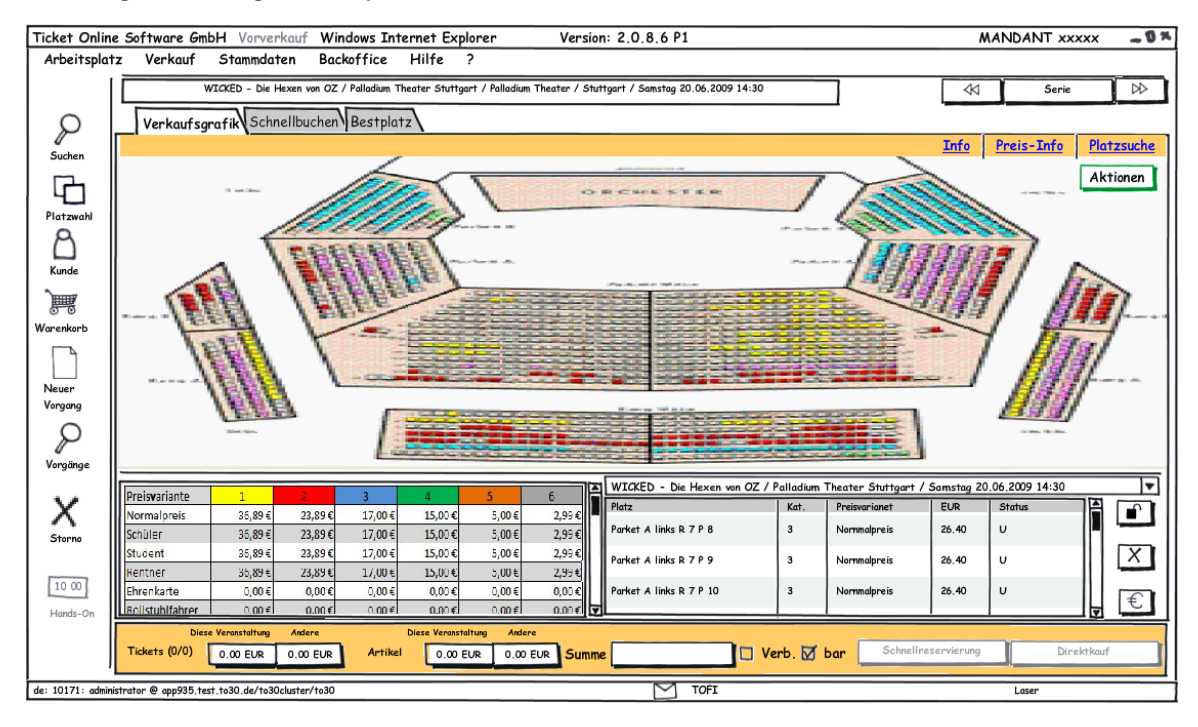

Abbildung 5: Verkaufsgrafik\_Saalplanübersicht Warenkorb rechts

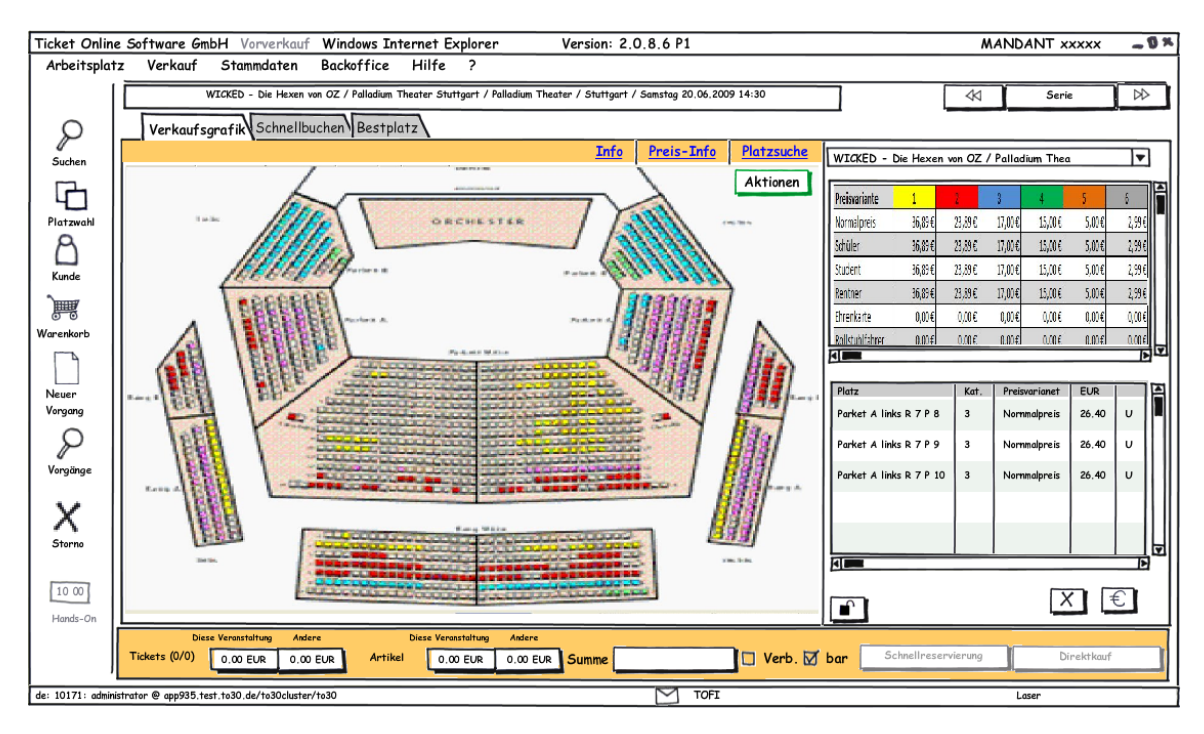

Abbildung 6: Verkaufsgrafik\_Detailsaalplan mit Warenkorb unten

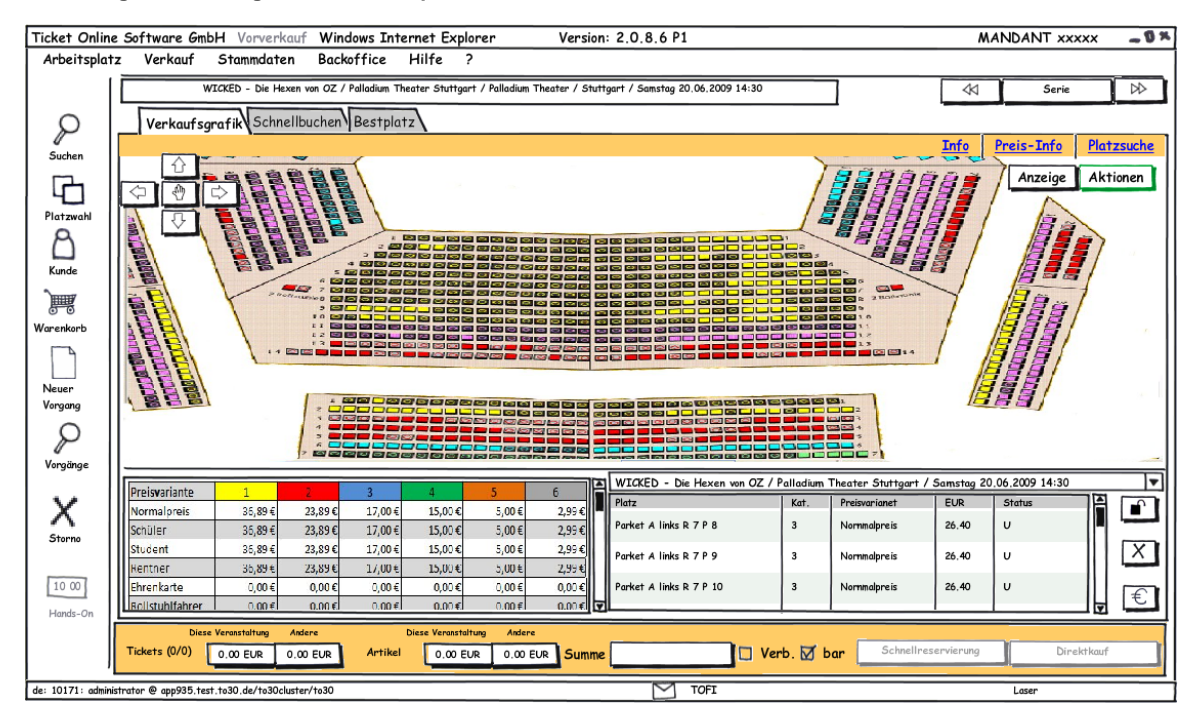

Abbildung 7: Verkaufsgrafik\_Detailsaalplan Warenkorb rechts

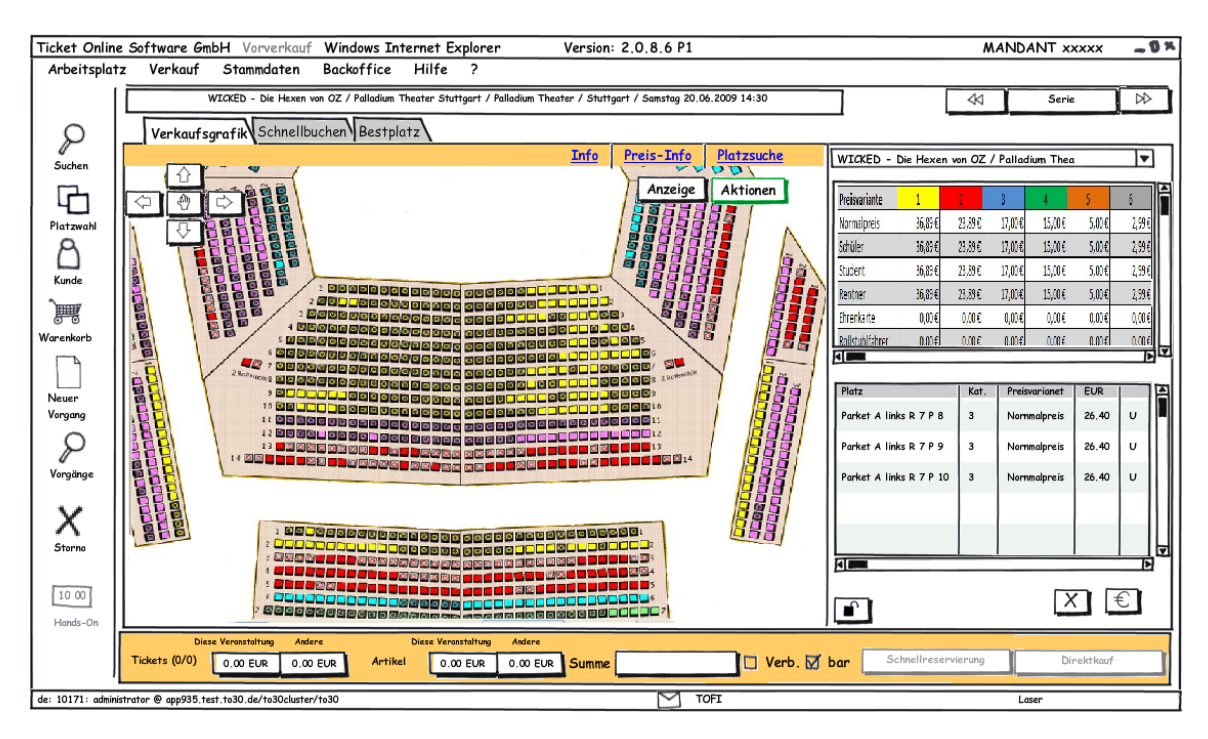

#### Abbildung 8: Login mit Vorverkaufs-Info:

| https://webclientto30.de/login.aspx?Land=DE                                                 | &Sprache=DE - Microsoft Inter                                                                                                    | net Explorer                                      | ~0× |  |  |  |
|---------------------------------------------------------------------------------------------|----------------------------------------------------------------------------------------------------|---------------------------------------------------|-----|--|--|--|
|                                                                                             | Sprache:                                                                                                    | DE                                                |     |  |  |  |
|                                                                                             | Kannuant                                                                                                    |                                                   |     |  |  |  |
|                                                                                             | Mandant-Nr. oder -Kennung:                                                                                                    |                                                   |     |  |  |  |
|                                                                                             | Rechenzentrum (Host-URI):                                                                                                    | http://app305.to30.tointern/to30cluster/to30:8080 |     |  |  |  |
|                                                                                             | Systemstatus                                                                                                    | Anmelden                                          |     |  |  |  |
|                                                                                             | Officiality                                                                                                    |                                                   |     |  |  |  |
|                                                                                             |                                                                                                    |                                                   |     |  |  |  |
| Neue Highlights im Vo                                                                       | orverkauf!<br>DY GAGA LIVE!<br>n 01.04.2010 geht übe<br>n TicketOnline ein exi<br>den freien Vorverkauf.<br>:: Verschiedene<br>eis: 50-150 EUR | r das System<br>klusives Kontingent               |     |  |  |  |
| Installation von Browser-Plugin war erfolgreich. Ihr System ist auf TO30 v 5.3 vorbereitet. |                                                                                                    |                                                   |     |  |  |  |
|                                                                                             |                                                                                                    |                                                   |     |  |  |  |

Abbildung 9: Datumseingabe bei Google Analytics:

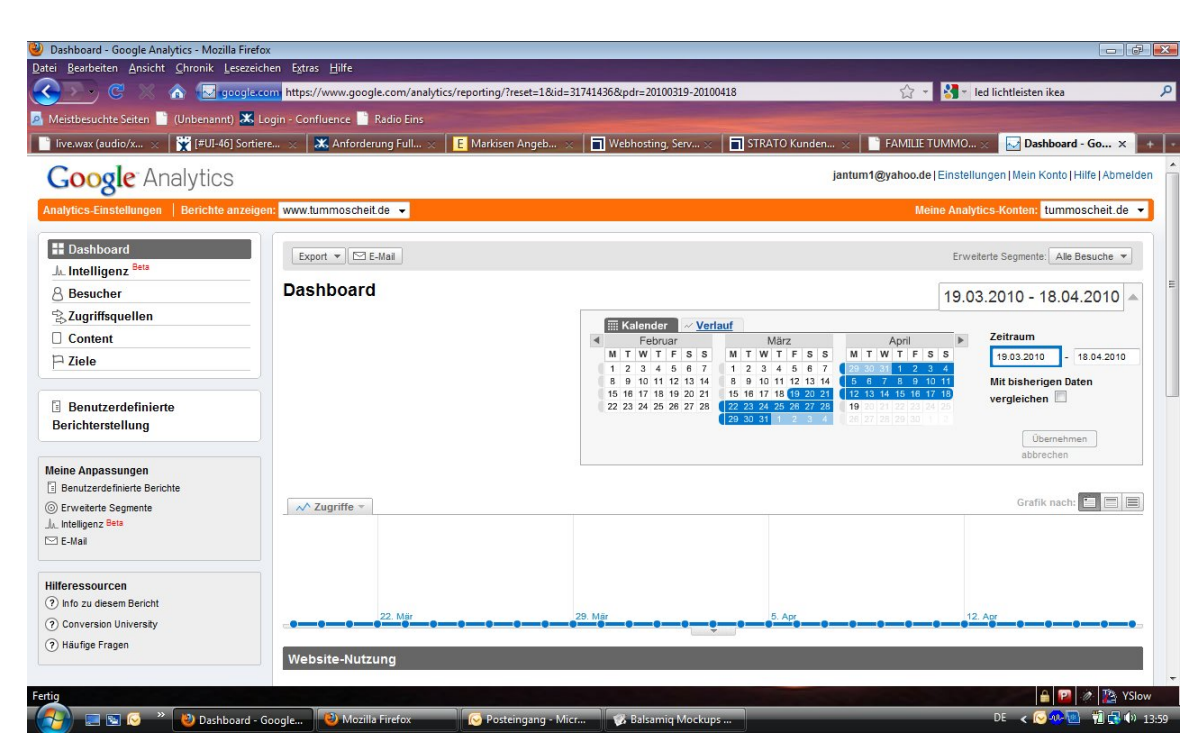

### Abbildung 10: Feedbackfunktion

| Ticket On       | line Software GmbH Vorverkauf N                     | Windows Internet Explorer Version 2.0.8.6 P1                                   | -0×                               |
|-----------------|-----------------------------------------------------|--------------------------------------------------------------------------------|-----------------------------------|
| Arbeitspla      | tz Verkauf Stammdaten Bac                           | koffice Hilfe ? FEEDBACK                                                       |                                   |
|                 | Veranstaltuna Gutschein Ware                        | Ticket Online WebClient - Feedback                                             | <u> </u>                          |
| Suchen          | Veranstaltung König der                             | O Mir gefällt der TO-WebClient                                                 |                                   |
| 6               | Status für mich jetzt verkauf                       | O Mit gefällt der TO-WebClient nicht                                           | Suchen                            |
| Platzwahl       | Veranstalter                                        | O Ich habe einen Verbesserungsvorschlag (Bitte unten beschreiben)              |                                   |
| A               | Detailssuche                                        | 🔾 Ich habe einen Fehler gefunden (Bitte unten beschreiben)                     |                                   |
|                 | Suchergebnis Favoriten Histori                      | O Ich habe eine Frage - Bitte kontaktieren Sie mich. (Bitte unten beschreiben) | Merken P Zurücksetzen P Entfernen |
| Kunde           | Titel Tag                                           | (Bitte stellen Sie keine Support-Anfragen)                                     | Veranstaltungsstätte              |
|                 | König der Löwen Mo                                  | Thr Kommentar:                                                                 | Theater Hamburg                   |
| Warenkorb       | König der Löwen Di                                  |                                                                                | Theater Hamburg                   |
| Neuen           | König der Löwen Mi                                  |                                                                                | Theater Hamburg                   |
| Vorgang         | König der Löwen Do                                  |                                                                                | Theater Hamburg                   |
|                 | König der Löwen Fr                                  |                                                                                | Theater Hamburg                   |
| $ \mathcal{P} $ |                                                     | Mein Name:                                                                     |                                   |
| Vorgänge        |                                                     |                                                                                |                                   |
|                 |                                                     | Bitte antworten sie mir an folgende E-Mailadresse:                             |                                   |
| X               |                                                     |                                                                                | Founriten entfernen               |
| Storno          | 4 Veranstaltungen gefunden (5,6 Sec)                |                                                                                |                                   |
| 10 00           | Ve                                                  | Absenden                                                                       | /VK-Info                          |
| Hands-On        |                                                     |                                                                                | '                                 |
|                 |                                                     | ₹                                                                              |                                   |
| L               |                                                     | 878                                                                            |                                   |
| de: 10171: ad   | dministrator @ http://app935.test.to30.de/to30clust | ter/to30 🗠 🗠 xx Meldung(en) im Postfach                                        | Laser                             |

## Reports

## Rechte

## Systemeinstellungen

## Nicht-funktionale Anforderungen

## Performance

## Zielsystem

Mengengerüst

Dokumentationsanforderungen

Schnittstellen

Definitionen, Fachliche Begriffe, Regeln

## Abbildungen

Schulungsvideo

Draft 1:

Schulungsvideo

## Zusammenfassung:

- Anforderung Fullsizing und Redesign Komprimiert Step1
  Vorschläge zu WebClient Redesign